### サービスとは 自動振込の変更・休止・削除 【振込/振替】 される方へ 1 管理者のみご利用いただける機能です! 1. 契約一覧照会 ク 1 商品・サービス 一覧 > 振込/振替 自動振込 契約一覧照会 <sup>፪ №</sup> ① [振込/振替] をクリック ン - トップペー: 現在登録されている自動振込は、以下のとおりです。 明細の確認の。 ▼ 口座情報照会 □-## / ### ② [自動振込] をクリック 1 ▲ 振込/振替 振込金額 開始月 ③ [契約一覧照会/変更]を 振込先口座 名称 振込 No 振込月 終了月 操作 クリック 振込日 休日の取扱い ステータス 連続振込 出金口座 鹿児島銀行 本店 普通預金 0111111 カゴシマ 振込/振替 1円 2015年2月

2月,3月<u>4日 5月</u>指定なし 6月,8月,9月,10

前営業日振込 登録中

翌宮業日振込 休止中

1円 2015年2月

指定なし

1円 2014年10月

【削除】

2014年12月

前営業日振込 終了

自動振込を削除します P38「3. 自動振込の削

除」をご覧ください

月 11月,12月

29日

毎月

21日

毎月

10日

◆ 変更

削除 休止

変更

削除 再開

削除

【休止】

【再開】

ステータスが[登録中]の

ステータスが[休止中]の

P40「5. 自動振込の再開」

自動振込を再開します

をご覧ください

P39「4. 自動振込の休止」

自動振込を休止します

をご覧ください

総

合

振

込

賞給

与 振

込/

預金口座振替

κ Ň E

| 2  | 白動振込内容の変更 |
|----|-----------|
| ∠. | 日劉派心内谷の安史 |

鴨池支店 普通預金 0111111

鹿児島銀行 本店 普通預金 1234567 力)カギンショウジ

本店 普通預金 1234567

鹿児島銀行 鴨池支店 普通預金 0111111 カゴシマ・

本店 普通預金 0111111

自動振込の内容を変更します

「2. 自動振込内容の変更」

をご覧ください

【変更】

振替

承認/否認

🗆 自動振込

契約

▼ 総合振込

▼ 地方税納入

▼ 給与/賞与振込

振込先口座管理

先方負担手数料管理

取引履歴照会/予約取消

2

**3** 

| ∠──Ⅰ. 変史          | 2内谷を入力9                       | ବ                                                  |                                                                            |                             | 民地税方                              |
|-------------------|-------------------------------|----------------------------------------------------|----------------------------------------------------------------------------|-----------------------------|-----------------------------------|
| 品・サービス 一覧         | > 振込/振替<br>白動振い 契約一層          | 5                                                  | 2015/01/20 18:55:13 現在<br>2 へルブ                                            |                             | ○<br>税<br>納へ                      |
| : トップページ          |                               |                                                    |                                                                            |                             | 入住                                |
| ▼ □座情報照会          | 変更する項目をご入力くだ。<br>※入力された内容で振込を | ちい。<br>行いますので、入力内容が正しいことを十分ご確                      |                                                                            |                             | 送外部                               |
| 振込/振替             | ※注意事項※<br>当月分の変更受け付けは、        | 振込指定日の3日前午前9時までとなります。                              |                                                                            |                             | 受っ<br>  イ<br>  信ル                 |
|                   | それ以降の変更内容は、翌<br>取消"から予約取消を行い、 | 2月分から適用されます。当月分の変更をご希望の<br>再度メニュー"振込/振替>振込"からご予約くが | の場合は、メニューの"振込/振替>取引履歴照会/予約<br>ださい。                                         |                             | <br>                              |
| 振替<br>取引履歴昭会/予約取) | 項目                            | 変更前                                                | <b>支更後</b>                                                                 | ④変更後の項目を入力する                | <br>デタ<br>  一<br>家<br> <br>タ<br>認 |
| 承認/否認             |                               | 鴨池支店 普通預金 0111111 カゴシマ                             | ○ 本店 普通預金 0111111 カゴシマ                                                     | ⑤ [確認] をクリック                | 修送正信                              |
| 振込先口座管理           |                               |                                                    | <ul> <li>○ 本店 普通預金 011111 カゴシマ</li> <li>○ 臨池支店 普通預金 011111 カゴシマ</li> </ul> |                             | 料税                                |
| 目動版               | 依頼人名 🛛                        | <ul><li>カゴシマ</li></ul>                             |                                                                            | ※ 振込先の金融機関・口座<br>番号は変更できません | 金型ノ<br>払各                         |
| 先方負担手数料管理         | 依頼人番号                         |                                                    |                                                                            |                             |                                   |
| 総合振込              | 振込先口座                         | 鹿児島銀行 本店<br>普通預金 0111111                           | (半角英数大文字20文字以内)           変更できません                                          |                             | 子証                                |
| 給与/賞与振込           | 受取人名                          |                                                    |                                                                            |                             | *                                 |
| 地方税納人             | 振込金額 🕺                        | 夏 1円                                               | 1円                                                                         |                             | アメ                                |
|                   | 終了月                           | 指定なし                                               | □ 終了月を指定する 🔷 🗸 中 🗸 月                                                       |                             |                                   |
|                   | ステータス                         | 登録中                                                | 変更できません                                                                    |                             | スル                                |
|                   | 名称                            |                                                    | (10文字以内)                                                                   |                             | र्थ्यः / ९                        |
|                   | 連絡先電話番号 🕺                     | 099-812-0111                                       | 099 - 812 - 0111 (半角数字)                                                    |                             | 2                                 |
|                   | << 戻る                         | 確認                                                 | 5                                                                          |                             | U<br>  1                          |
|                   |                               |                                                    |                                                                            |                             | 更ド                                |
|                   |                               | 36                                                 |                                                                            |                             | へ Q & A )                         |

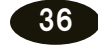

# 2-2.変更内容を確認する

| 商品・サービス 一覧 >                | 振送/振替          | 끼스 쵸프 며의                         | 2015/01/20 17:01:24 現在                     |                          |
|-----------------------------|----------------|----------------------------------|--------------------------------------------|--------------------------|
| Ⅱ トップページ                    | 自動振込 契約一覧      | 点会                               | 2 VIV                                      |                          |
| ▼ 口応情報昭全                    | 入力 確認 完了       |                                  | 変更内容を確認!                                   |                          |
|                             | 変更内容をご確認のうえ、取得 | りパスワードをご入力ください。                  |                                            |                          |
| ▲ 振込/振替                     | なお、ステータスか体正中の熱 | 易合は、再開後の強心分から適用されます。             |                                            |                          |
| 振込                          | 項目             | 変更前                              | 変更後                                        |                          |
| 連続振込<br>                    | 出金口座           | 鴨池支店 普通預金 0111111                | 本店 普通預金 0111111                            |                          |
| 振替<br>取引履歴照会/予約取消           | 依頼人名           | カゴシマ                             | カゴシマ                                       |                          |
| 承認/否認                       | 依頼人番号          |                                  |                                            |                          |
| 振込先口座管理                     | 振込先口座          | 鹿児島銀行 本店<br>普通預金 0111111         |                                            |                          |
| 申込                          | 受取人名           | カゴシマ                             | カゴシマ                                       | ⑥ [ソフトウェアキーボード]<br>をクリック |
| 契約一覧照会/変更                   | 振込金額           | 1円                               | 們                                          |                          |
| 无万真担手数料管埋                   | 振込月            | 2月.3月.4月.5月.6月.8月.9月.10月.11月.12月 | 2月.3月.4月.5月.6月.8月.9月.10月.11月.12月           | 取らバスワードを入力               |
| ▼ 総合振込                      | 振込日            | 29日                              | 31日                                        |                          |
| ▼ 給与/賞与振泳                   | 休日の取扱い         | 振込日が休日の場合は前営業日に振り込む              | 振込日が休日の場合は前営業日に振り込む                        | ⑦ [実行] をクリック             |
|                             | 終了月            | 指定なし                             | 指定なし                                       |                          |
| ▼ 地方税納人                     | ステータス          | 登録中                              |                                            |                          |
| · 1/1.327 10111211132113323 |                |                                  |                                            | 「変更適用日」が正しいこ             |
| ▼ 外国送金                      | 変更適用月          | 2015年2月振込分から                     |                                            | とを確認ください                 |
| ▼ 輸入信用状                     | ■パスワード入力       |                                  |                                            |                          |
| ▼ 電子証明書                     | 取引パスワード        | <u>必須</u>                        | II 17-1-1-1-1-1-1-1-1-1-1-1-1-1-1-1-1-1-1- |                          |
| ▼ 管理者機能                     | 変更内容をご確認ください。  |                                  | 2                                          |                          |
| ▼ 久孫亦甫千结                    | 11xw           | 実行                               |                                            |                          |

# 2-3. 完了

| ・サービス 一覧→                             | 振込/振替<br>自動振入 契約一 | <b>誓昭会-変更 完了</b>                 | 2015/01/20 18:15:55 現在<br>? ヘルプ  |  |
|---------------------------------------|-------------------|----------------------------------|----------------------------------|--|
| トップページ                                | 入力) 職認 (完了)       |                                  |                                  |  |
| 口座情報照会                                | ※振込日によって、実際の      | 振込月が前月または翌月になる場合もあります。           |                                  |  |
| 振込/振替                                 | 項目                | 変更前                              | 変更後                              |  |
| 振込                                    | 出金口座              |                                  | 本店 普通預金 0111111                  |  |
| 連続振込                                  | 依頼人名              | カゴシマ                             | カゴシマ                             |  |
| 振替                                    |                   |                                  |                                  |  |
| 取引履歴照会/予約取消                           | 依頼人番号             |                                  |                                  |  |
|                                       | 振込先口座             | 鹿児島銀行 本店<br>普通預金 0111111         |                                  |  |
|                                       | 受取人名              | カゴシマ                             | カゴシマ                             |  |
| 自動振込                                  | 振込金額              | 1円                               | 1円                               |  |
| 申込                                    | 振込月               | 2月.3月.4月.5月.6月.8月.9月.10月.11月.12月 | 2月,8月,4月,5月,6月,8月,9月,10月,11月,12月 |  |
| 契約一覧照会/変更                             | 振込日               | 29日                              | 31日                              |  |
| 先方負担手数料管理                             | 休日の取扱い            | 振込日が休日の場合は前営業日に振り込む              | 振込日が休日の場合は前営業日に振り込む              |  |
|                                       | 終了月               | 指定なし                             | 指定なし                             |  |
|                                       | ステータス             | 登録中                              |                                  |  |
| 給与/賞与振込                               | 名称                |                                  |                                  |  |
| ₩++++++++++++++++++++++++++++++++++++ | 連絡先電話番号           | 099-812- 0 1 1 1                 | 099-812-0111                     |  |
| 地力杭納八                                 | 変更適用月             | 2015年2月振込分から                     |                                  |  |

変更完了!

Æ

### 3. 自動振込の削除

#### 3-1. 削除内容を確認する 商品・サービス − 覧 → 振込/振替 2015/01/20 18:46:19 現在 自動振込 契約一覧照会 – 削除 確認 ? ヘルプ 確認 完了 削除内容を確認! ▼ 口座情報照会 削除内容をご確認の行え、取引パスワートをご入力にださい。 ▲ 振込/振替 ### 1号と「睡起う手続きに入っている場合、当画面の処理では振込を取消することはできません。 手続状況は取引履歴照会/予約取消よりご確認ください。 振込 連続振込 出金口座 本店 普通預金 0111111 振替 依頼人名 カゴシマ 取引履歴照会/予約取消 依頼人番号 ① [ソフトウェアキーボード] 承認/否認 鹿児島銀行 本店 普通預金 0111111 振込先口座 をクリック 振込先口座管理 カゴシマ 受取人名 ∃自動振込 取引パスワードを入力 申込 振込金額 1円 契約一覧照会 /変更 振込月 毎月 ł. 先方負担手数料管理 ② [実行] をクリック 21日 振込日 ▼ 総合振込 休日の取扱い 振込日が休日の場合は翌営業日に振り込む 終了月 指定なし ▼ 給与/賞与振込 ステータス 休止中 ▼ 地方税納入 名称 リスワード入力 ▼ 税金/各種料金払込 6 ▼ 外国送金 取引バスワード 必须 リンフトウェアキーボ ▼ 輸入信用状 電子証明書 〈〈戻る 2 実行

サービスとは

される方へ

ク

1

צ

明細の確認

振込/振替

総

合

振

込

賞給

与 振

込/

預金口座振替

K | N

E T

民税)納入地方税(住

送外部ファ

イ 信ル

/データ修正データ承認(送信)

料税金/ 払各

込種

電子

証

明書 アドレス 変 ワ

更ド

へ Q & A )

| 3-2. 完了                                                                      |                                                   |                               |                                 |       |
|------------------------------------------------------------------------------|---------------------------------------------------|-------------------------------|---------------------------------|-------|
| 商品・サービス <b>一覧</b> →<br>::: トップページ<br>▼ □座情報照会                                | 振込/振替<br>自動振込 契約一覧開<br>確認 (京7)<br>ご利用いただき、ありがとうごさ | 発会 - 削除 完了<br>Stutute。        | 2015/01/20 18:47:47 現在<br>? ヘルプ | 削除完了! |
| ▲ 振込/振替<br>振込<br>連続振込<br>振替                                                  | 以下の自動振込を削除しまし;<br>出金口座<br>依頼人名                    | た。<br>本店 普通預金 0111111<br>カゴシマ |                                 |       |
| 取引履歴照会/予約取消           承認/否認           振込先口座管理                                | 依頼人番号<br>振込先口座<br>受取人名                            | 鹿児島銀行 本店 普通預金 0111111<br>カゴシマ |                                 |       |
| <ul> <li>● 自動振込</li> <li>申込</li> <li>契約一覧照会/変更</li> <li>先方負担手数料管理</li> </ul> | 振込金額<br>振込月<br>振込日                                | 1円<br>毎月<br>21日               |                                 |       |
| <ul> <li>▼ 総合振込</li> <li>▼ 総合 (第5 年)</li> </ul>                              | <br>休日の取扱い<br>終了月                                 | 振込日が休日の場合は翌営業日に振り込む<br>指定なし   |                                 |       |
| <ul> <li>相子/員子版△</li> <li>▼ 地方税納入</li> </ul>                                 | ステータス<br>名称                                       | 休止中                           |                                 |       |

〈〈ご注意〉〉

振込指定日の3日前になると振込データが自動作成されていますので、 取消の操作は、メニュー[振込/振替] → [取引履歴照会/予約取消] から取消してください ~P32「振込/振替予約の取消」をご覧ください

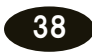

### 4. 自動振込の休止

#### 4-1.休止内容を確認する 商品・サービス – 覧 > 振込/振替 2015/01/20 18:19:59 現在 自動振込 契約一覧照会 – 休止/再開 確認 ? ヘルプ 休止内容を確認! 確認完了 ▼ 口座情報照会 ▲上内容をご確認のうえ、取引バスワードをご入力ください。 すでに描込手続きに入っている場合、当画面の処理では振込を取消することはできません。 手続伏沈は取引履歴照会/予約取消よりご確認ください。 ▲ 振込/振替 振込 \_\_\_\_\_ 連続振込 出金口座 本店 普通預金 0111111 -----振替 依頼人名 カゴシマ 取引履歴照会/予約取消 依頼人番号 承認/否認 ① [ソフトウェアキーボード]を 振込先口座 鹿児島銀行 本店 普通預金 0111111 振込先口座管理 クリック 受取人名 カゴシマ 自動振込 1円 申込 契約一覧照会/変更 振込金額 取引パスワードを入力 2月,3月,4月,5月,6月,8月,9月,10月,11月,12月 振込月 先方負担手数料管理 振込日 31日 ② [実行] をクリック 振込日が休日の場合は前営業日に振り込む 休日の取扱い ▼ 総合振込 指定なし 終了月 ▼ 給与/賞与振込 ステータス 登録中 「休止適用月」が正しいこ ▼ 地方税納入 名称 とを確認ください | . . . . . . . . . . ▼ ファイル伝送照会 連絡先電話番号 099-812-5723 ▼ 外部ファイル送受信 2015年2月振込分から 休止適用月 ▼ 税金/各種料金払込 \_\_\_\_\_\_ ■パスワード入力 1 ▼ 外国送金 取引バスワード 必須 ==== ソフトウェアキーオ ▼ 輸入信用状 実行 2 ▼ 電子証明書 <<戻る

### 4-2. 完了

| 商品・サービス 一覧⇒  | 振込/振替<br>白動振入 契約一覧5                     | 除- 休止/再開 完了                      | 2015/01/20 18:41:52 現在<br>? ヘルプ |      |
|--------------|-----------------------------------------|----------------------------------|---------------------------------|------|
| ドッブページ       |                                         |                                  |                                 |      |
| ▼ 口座情報照会     | 「「「」「」「」「」「」「」「」「」「」「」「」「」「」」「」「」」「」」「」 |                                  |                                 |      |
| ▲ 振込/振替      | ご利用いただき、ありがとうごさ<br>以下の自動振込を再開いたし。       | いました。<br>ました。                    |                                 |      |
| 振込           | 出金口座                                    | 本店 普通預金 0111111                  |                                 |      |
|              | 依頼人名                                    | カゴシマ                             |                                 |      |
| 取引履歴照会/予約取消  | 依頼人番号                                   |                                  |                                 |      |
| 承認/否認        | 振込先口座                                   |                                  |                                 |      |
| 振込先口座管理      | 受取人名                                    | カゴシマ                             |                                 |      |
| □目動振込<br>申i入 | 振込金額                                    | 旧                                |                                 |      |
| 契約一覧照会/変更    | 振込月                                     | 2月,3月,4月,5月,6月,8月,9月,10月,11月,12月 |                                 |      |
| 先方負担手数料管理    | 振込日                                     | 31日                              |                                 |      |
| ▼ 総合振込       | 休日の取扱い                                  | 振込日が休日の場合は前営業日に振り込む              | 「けいち」ズキフこと                      |      |
| ▼ 給与 /賞 与振い  | 終了月                                     | 指定机                              | 「孙ഥ屮」じめること                      | と唯認! |
| • 和子/ 其子抓丛   | ステータス                                   | 休止中                              |                                 |      |
| ▼ 地方税納入      | 名称                                      |                                  |                                 |      |

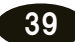

#### サービスとは される方へ 5. 自動振込の再開 5-1. 再開内容を確認する 商品・サービス −覧→ 振込/振替 2015/01/20 18:26:41 現在 自動振込 契約一覧照会 - 休止/再開 確認 ? ヘルフ 確認定了 再開内容を確認! ▼ 口座情報照会 再開内容をご確認のうえ取りバスワードをご入力ください。 休止解除後も、振込指定日に残高不足の場合には、振込手続きを行いませんのでご注意ください。 ▲ 振込/振替 明細の確認の。 振込 本店 普通預金 0111111 出金口座 連続振込 依頼人名 カゴシマ 振巷 依頼人番号 取引履歴照会/予約取消 承認/否認 振込先口座 鹿児島銀行 本店 普通預金 0111111 振込先口座管理 受取人名 カゴシマ 自動振込 ① [ソフトウェアキーボード] 1円 振込金額 申込 2月,3月,4月,5月,6月,8月,9月,10月,11月,12月 をクリック 契約一覧照会/変更 振込月 先方負担手数料管理 振込日 31日 取引パスワードを入力 休日の取扱い 振込日が休日の場合は前営業日に振り込む ▼ 総合振込 ② [実行] をクリック 終了月 指定なし ▼ 給与/賞与振込 ステータス 休止中 ▼ 地方税納入 名称 ..... ■パスワード入力 ▼ 税金/各種料金払込 1 取引バスワード 必須 ソフトウェアキーボード 与 振 ▼ 外国送金 ▼ 輸入信用状 〈〈戻る 2 実行 ▼ 電子証明書 5-2. 完了 商品・サービス – 覧 > 2015/01/20 18:25:12 現在 ? ヘルプ 振込/振替 自動振込 契約一覧照会 - 休止/再開 完了 確認 完了 ▼ 口座情報照会 ご利用いただき、ありがとうございました。 ▲ 振込/振替 以下の自動振込を休止いたしました。 民地 振込 税方)税( 本店 普通預金 0111111 出金口座 連続振込 依頼人名 カゴシマ 振替 取引履歴照会/予約取消 依頼人番号 承認/否認 振込先口座 鹿児島銀行 本店 普通預金 0111111 送外部ファ 振込先口座管理 受取人名 カゴシマ

ク

1

צ

振込/振替

総

合

振

込

賞給

込/

預金口座振替

κ

Ň

Е

т

入住

イ 信ル

/データ修正データ承認(送信)

料税 金金 金ノ払各 込種

電子 証 明 書 アメ ۴  $\overset{(i)}{\nu}{}^{1}$ スル 変パ スワ

更ド

へ Q & A )

申込 契約一覧照会/変更 先方負担手数料管理 総合振込 給与/賞与振込 地方税納入 名称

1円 据认金額 2月,3月,4月,5月,6月,8月,9月,10月,11月,12月 振込月 振込日 31日 振込日が休日の場合は前営業日に振り込む 休日の取扱い 「登録中」であることを確認! 指定なし 総了月 登録中 ステータス `**₩**⊅к"т

40